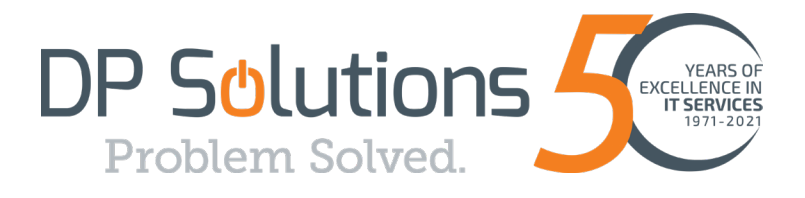

## **Advanced Email Threat Protection**

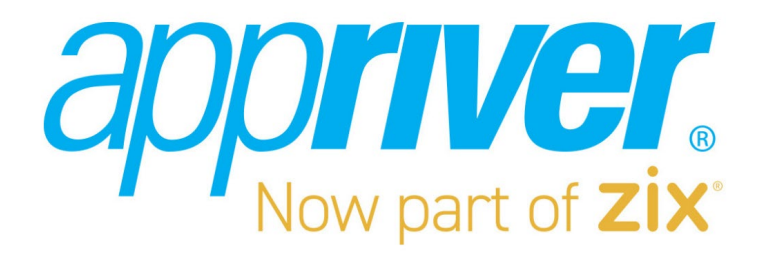

# **Quick Start Guide**

9160 Red Branch Rd., Suite W-1, Columbia, MD 21045

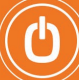

## Welcome!

Welcome to the Advanced Email Security service! Email Threat Protection provides multilayered filtering that allows legitimate email while blocking malicious threats such as phishing, impersonation, malware, ransomware, and spam-type messages—all automatically. This quick start guide will show you how to use the application.

#### 1. Accessing Your Account

You will receive a welcome email from Appriver (customerportal@edgepilot.com), which will contain a link to "Login to the Customer Portal".

When you click on the link, it takes you to https://account.edgeplot.com.

You will need to use the email account referenced in the email as your username and select the "Forgot Password" link to re-set the temporary password.

Note: It is highly recommended that you use the same password as the referenced O365 account.

| appriver.<br>a zix company |                      |        |  |
|----------------------------|----------------------|--------|--|
| ign into yo                | our account          |        |  |
| Username                   |                      |        |  |
| Password                   |                      | SHOW   |  |
| Keep n                     | ne signed in for too | day    |  |
|                            | SIGN IN              |        |  |
|                            | FORGOT PASSW         | /ORD?  |  |
|                            | build 3.69.0.0 on i  | dapi03 |  |

#### 2. Home Screen

The screenshot below displays the user's home screen. This shows a dashboard of the previous statistics for the environment. For instance, you can see that this user is getting a spam email every 144 minutes and that 90% of their email is going to Spam.

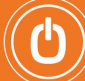

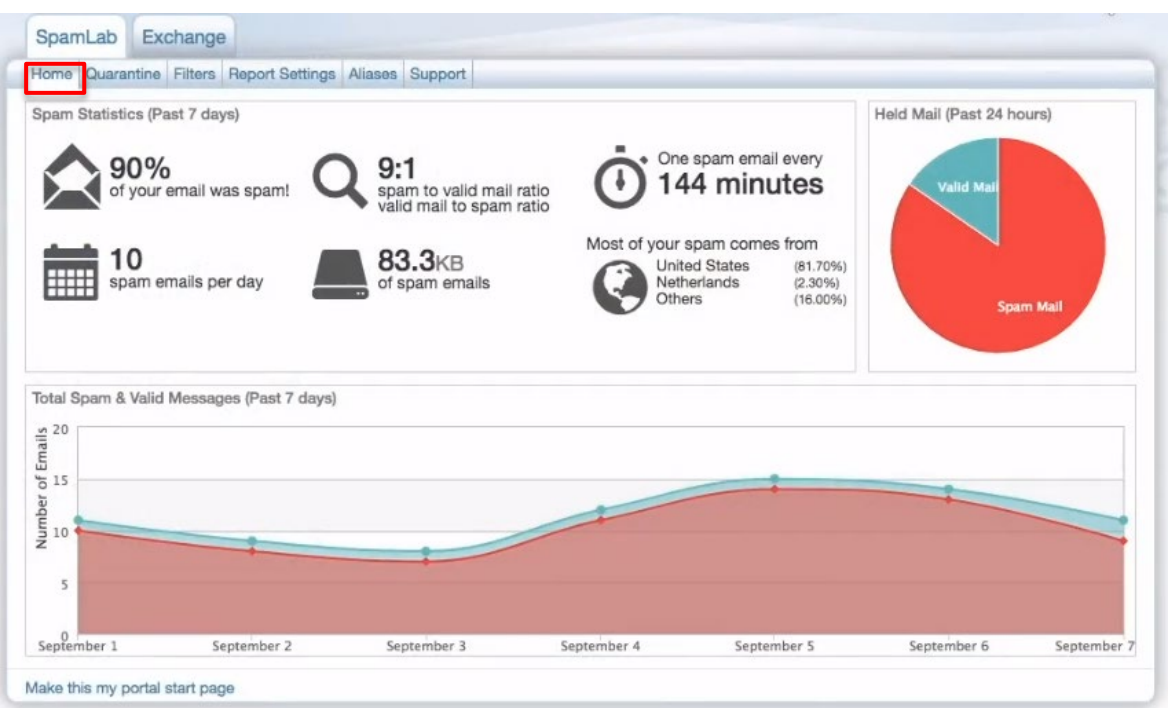

#### 3. Quarantine

Clicking on the quarantine tab allows you to see all spam, malware, and release messages for the previous given date range.

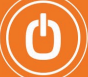

| Home Quarantine Filte          | rs Rep | port Settin  | gs Aliases Support              |                                                                    |               |
|--------------------------------|--------|--------------|---------------------------------|--------------------------------------------------------------------|---------------|
| Spam                           |        | Release      | Delete XII                      | Show Clutter (known sources of junk)                               |               |
| Malware                        | Viewin | ng 1 - 50 of | From                            | Subject                                                            | Country (Hid  |
|                                | 09     | :58 AM       | elite singles@tacghik.top       | Truly Compatible Singles Are Waiting For You!                      | Germany       |
| Released                       | 08     | :55 AM       | inogen@spayfsmmf.club           | Start Your Risk Free 30-day Trial                                  | United States |
| Trach                          | 08     | :29 AM       | GetridofTinnitus@lovelyskins    | Ringing Ears? Try this!                                            | Unknown       |
| Indon                          | 07     | :36 AM       | exoticgirlfriends@phongpat.club | Fed Up With Fake Dating? - Try This. You Will Be Surprised!        | Germany       |
| The second second              | 07     | :32 AM       | FlattenYourBelly@rocklonger.bid | Drink this each morning to flatten your belly.                     | Unknown       |
| Received Sent                  | 06     | :45 AM       | AlzheimersAssociation@fixed     | Ridiculous Method To FLUSH Dementia                                | Unknown       |
| # Per Page                     | 6      | :29 AM       | virtualpilot@jaztzman.us        | Fly a real airline route on autopilot                              | United States |
| 50 \$                          | 04     | :33 AM       | powerful.omega3.special@ba      | Free Trial Offer On Leading Omega-3                                | United States |
| ,                              | 04     | :14 AM       | 3DCartoonAnimation@energy       | The Most Powerful 3D Creation Software On The Planet!              | Hungary       |
| Dates                          | 0 9    | /6/2018      | info@memoriegain.bid            | Tactical Pens Are The #1 EDC Tool                                  | United States |
| Aug 24, 2018                   | 9      | /6/2018      | info@thisisnewxe.bid            | #1 Reason to Own The Essential Tact Machete                        | United States |
| +                              | 0 9    | /6/2018      | meditationsecret@mecherle.us    | The Truth About Manifestation                                      | United States |
| Sep 7, 2018                    | 0 9    | /6/2018      | matt-bernard@senxdkte.date      | Update: Eagle Eye Z100 Now 50 Percent Off!                         | United States |
| Search                         | 9      | /6/2018      | Skinrelateddisorders@herpes     | Eliminate Vitiligo and regain your natural skin color in as little | Unknown       |
|                                | 9      | /6/2018      | NationalNutritionNetwork@uli    | South Carolina Doctor Exposes Blood Sugar Cover-Up                 | Unknown       |
|                                | 0 9    | /6/2018      | Miracletrio@tesling.bid         | NBC News calls it the "miracle trio" of aging                      | Unknown       |
| Q Search                       | 0 9    | /6/2018      | gloss@haraku.host               | Grow your size by 4 inches                                         | United States |
| Show advanced search           | 9      | /6/2018      | photography@simarkontin.us      | Take Your Photoshop Skills To The Next Level!                      | United States |
| CONTRACTOR INCOME OF CALLED IN | 0.9    | /6/2018      | HealthySkin@manypeopl.bid       | Psoriasis symptoms: The Red, inflamed itchy skin.                  | Turkey        |

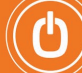

In this view, if you click on a message, you are launched directly into the quarantine message. This allows you to read the message in a secure environment, that will not infect your PC or network.

Should you want to allow this message, you can click **Show Allowed List & Tools** on the upper right side:

| SpamLab Exchange                                                                                                    |                                                                                                    |                                                                           |
|----------------------------------------------------------------------------------------------------|----------------------------------------------------------------------------------------------------|---------------------------------------------------------------------------|
| Home Quarantine Filters Report Settings Alia                                                                                                    | ases Support                                                                                                    |                                                                           |
| Drink this each morning to flatten your belly.<br>From: flattenyourbelly@rocklonger.bid<br>To: erik@applab1.com                                                                                                    |                                                                                                    | Received Date: 9/7/2018 7:32 AM<br>Category: @General<br>Country: Unknown |
| + Back To Spam Quarantine ODelete                                                                                                    | Show Raw                                                                                                    | E Show Headers 🗡 Show Allowed List & Tools                                |
| This message has been scanned by AppLab1.                                                                                                    |                                                                                                    | Display blocked content                                                   |
| One simple change to your morning routine<br><b>This odd little fat burning trick</b><br>is already helping thousands of folks in Am<br>symptoms<br>Most people already using this daily routine<br>And Peter Smith lost a crazy 84 lbs over t | could kick start a chain reaction that naturally burns a erica beat the odds defeat frustrating weight gain a are losing 21 pounds in just 3 weeks. | and even avoid or reverse diabetes                                        |
| Blocked<br>Image                                                                                                    |                                                                                                    |                                                                           |
| All I ask is that you take a few minutes even<br>> Drink this elixir each morning to flatte                                                                                                    | y morning and give this a try. I guarantee you will be<br>en your belly                                                                             | shocked                                                                   |

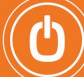

In this example, domain wide and personal allowed lists are turned on.

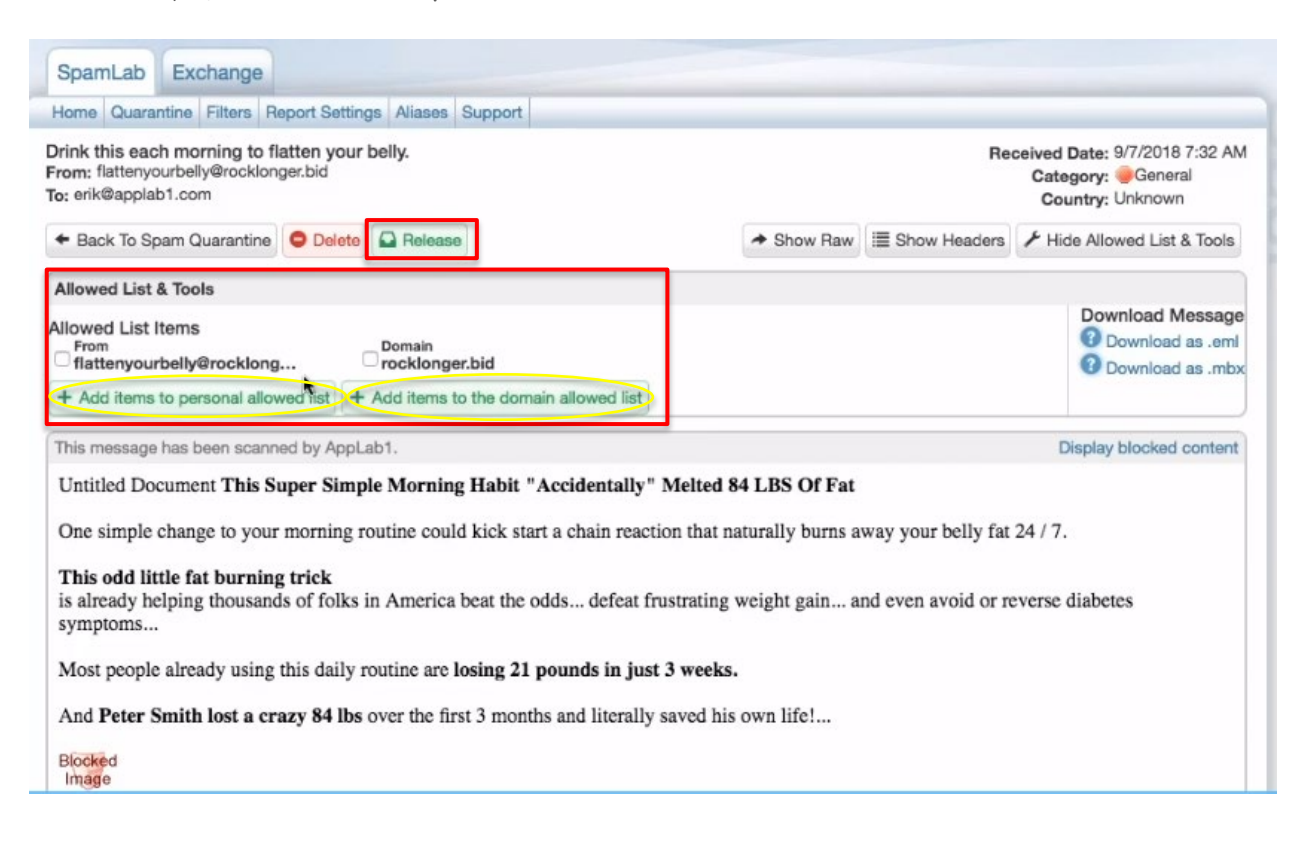

The user can choose to add this email address or this domain name to either.

Clicking **Add items to the domain allowed list** will send this request to your administrator so you have the request to add this to your entire organization. Meaning everyone in your company will be able to receive mail from the sender.

Add items to your personal allowed list means it will only affect you and will not affect other users in your environment.

Now any message from this sender will always come through to your email box.

Additionally, you can scroll through this message and read it securely before you release it.

If you want to release the email to your inbox, you click the **Release button** at the top left and the message will be delivered to your inbox where you can read it normally.

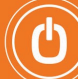

#### 4. Filters

Clicking on the Filters tab on the top left, shows your user specific filters. You can see the domain names that you have added. You can also come in here manually and add your own domains.

| Domains          | ✓ Allowed Domains |              | × Blocked Domains   | Save Domains |
|------------------|-------------------|--------------|---------------------|--------------|
| Email Addresses  | O Add             | Q Search     | O Add               |              |
| Bulk Add Filters | Domains           | C Remove All | Domains             |              |
|                  | rocklonger.bid    | Remove       | No domains in block | ed list      |

#### 5. Report Settings

The Report Settings tab lets you change the frequency of your held spam reports. To change the frequency, click **Automatically send updated reports every 2-6 hours.** Here, you can change the delivery rate.

| Home Qua | rantine Filters Report Settings Aliases Support                          |
|----------|--------------------------------------------------------------------------|
|          | Quarantine Alert 🕐                                                       |
|          | Send a notification when a potentially valid email to you is quarantined |
|          | Daily Held Spam Reports                                                  |
|          | Send daily held spam reports                                             |
|          | Automatically send updated reports every 2 + hours 2                     |
|          | (Sent between 7:00 AM and 10:00 PM Eastern Standard Time)                |
|          | Send reports even when no spam is held (empty reports)                   |
|          | Sort this report by the Date ‡ column                                    |
|          | Show clutter 3                                                           |
|          | Ø Display messages from all countries                                    |
|          | Save Changes                                                             |

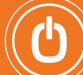

#### 6. Aliases

If your admin has setup aliases for you, all the email addresses that you get held spam for will be listed here.

| User Aliases for erik@applab1.com<br>• eforsberg@applab1.com<br>• erik.forsberg@applab1.com<br>• erik@applab1.com<br>• foresberg.erik@applab1.com<br>• forsberg.erik@applab1.com<br>• forsberg.e | Iser Aliases<br>s an alternate email<br>rhich you can also receive |
|----------------------------------------------------------------------------------------------------|--------------------------------------------------------------------|
| Aliases for Other Domains                                                                                                    | r alias, please contact your<br>ortal administrator.               |
| You may potentially also have the same user alias addresses for the following domains, not just for applab1.com <ul> <li>applab11.com</li> <li>applab1alias.com</li> <li>applab2.com</li> </ul>                                                                                                    |                                                                    |

#### 7. Support

Need help or have questions? DP Solutions is here for you!

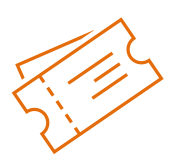

### Submit a Ticket

Send an email to help@dpsolutions.com to create a service ticket for tech support.

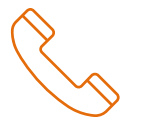

### Phone Support

Call 410-720-1220 to reach our live Service Desk 24x7x365.

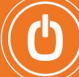